# DDS SIGNAL FUNCTION MCP SG 2110

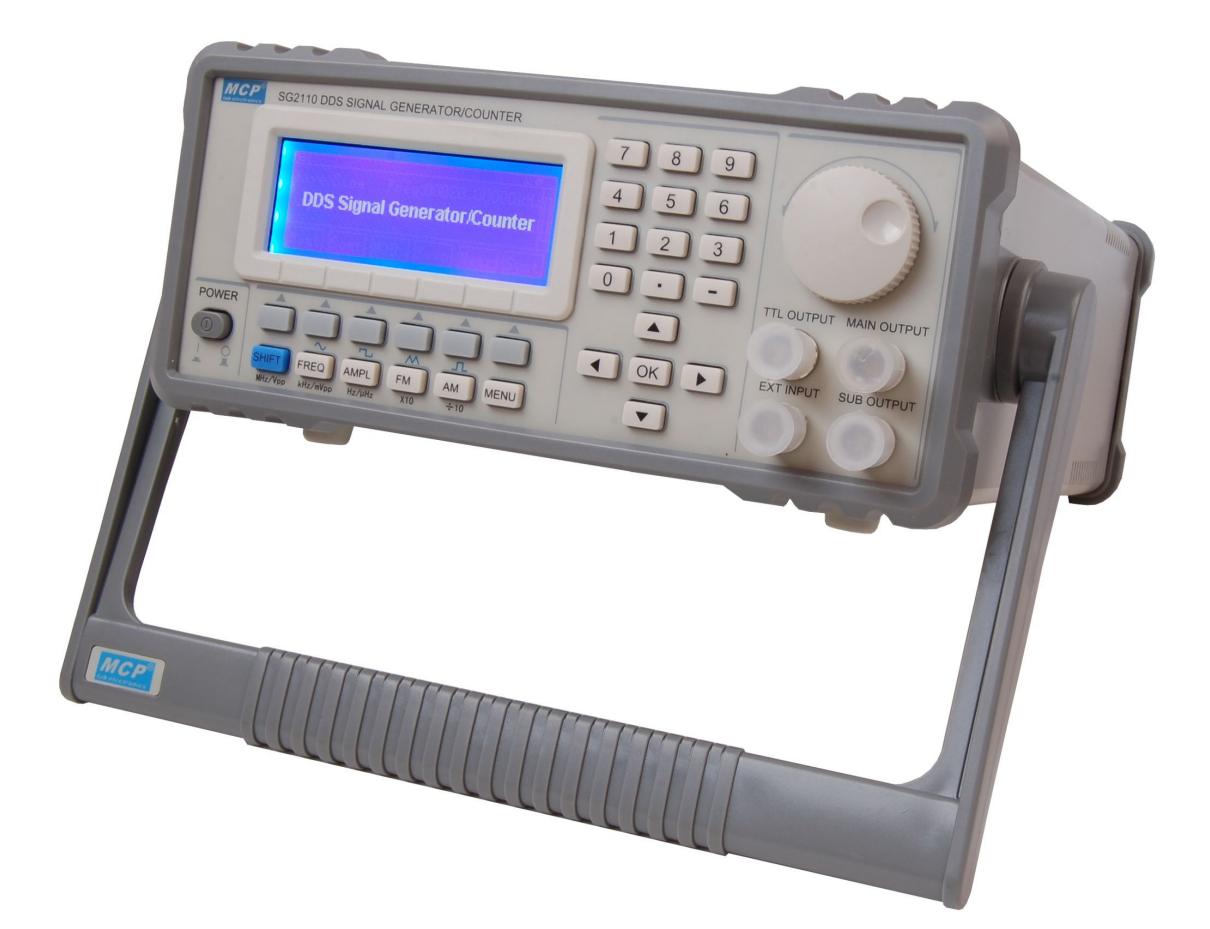

# Chapter 1 Content

## Introduction of the instrument

Large scale integrated circuits, super-speed ECL, TTL circuits and high-speed micro-processor technique are adopted into the instrument. Anti-interference technique has been improved greatly by surface plating technique in internal circuits. Interactive menu in English is adopted for the operation interface. And the performances of the keys have been improved effectively so that users do not need to operate keys frequently. DDS equipment with dual signal output. This instrument has such signal generating function as,frequency modulation, amplitude modulation, phase modulation, FSK, ASK, PSK, frequency sweeping, phase sweeping, etc, and any counts generation function for function signals. The frequency of main signal can reach to the maximum of 25MHz (SG2125) and frequency resolution can reach to1uHz. Furthermore, this instrument has both frequency measurement and counting function. It is an ideal device for electronic engineers, lab, production lines, teaching, scientific research, etc.

#### Main features

DDS (direct digital synthesis) and FPGA techniques have been adopted, ultra-low power consumption,

Sine wave, in main wave signal output frequency: 1uHz~25MHz (SG2125);

Square wave, pulse wave in main wave output frequency: 10mHz~1MHz;

Sine wave, square wave, triangle wave( adjustable duty cycle);

Sine wave, square wave,triangle wave in sub wave signal output frequency: 10mHz~200kHz;

Internal automatic precise attenuation circuit enable weak signal output more accurate

The resolution of wave form frequency reaches to 10mHz

With the functions such as frequency modulation, amplitude modulation, phase modulation and external frequency modulation.

With frequency key-control function, amplitude key-control function and phase key-control function.

With frequency modulation, sweeping functions at random starting and ending points.

With frequency-measuring, cycle-measuring, pulse width measuring and counting functions.

All parameters can be adjusted by internal program.

The depth of internal frequency modulation is between 0% and 120%.

The depth of internal amplitude modulation is between 0% and 100%.

The depth of internal phasic modulation is between 0% and 360%.

Interactive menu in English so that operators can see at a glance .

The cabinet design is artistic, key operating is easy and comfortable.

## Technical index of signal generator/Counter

## Wave form feature:

Main wave form: sine wave, square wave, triangle wave, TTL wave, random wave;

Sine wave distortion: 0.3% (20Hz~20 kHz);

Square wave rising & falling time :< 20ns;

Duty cycle: 1%~99%;( sine wave,; square wave; triangle wave)

Sub wave form: sine wave, square wave, triangle wave;

#### **Frequency characteristics:**

Main wave

Frequency range: main wave form: 1uHz ~25MHz (SG2125)、1uHz ~20MHz (SG2120)、1uHz ~15MHz (SG2115)、1uHz ~10MHz (SG2110); Precision: 1uHz Frequency error:  $\pm 5 \times 10^{-6}$ Frequency stability:  $\pm 1 \times 10^{-6}$ Sub wave Frequency range: main wave form:10mHz~200kHz Precision: 10mHz Frequency error:  $\pm 5 \times 10^{-6}$ Frequency stability:  $\pm 1 \times 10^{-6}$ **Amplitude characteristics:** Main wave Impedance:  $50 \Omega \pm 10\%$ Amplitude range:  $10mVp-p\sim 20Vp-p$  (the minimum signal amplitude < 1mV when the output is -60dB) Amplitude precision: 10mV Amplitude stability:  $\pm 0.5\%$ , each 5 hours Amplitude error:  $\pm$  (1%+2mV) (1kHz, 20Vpp) Sub wave Impedance:  $50 \Omega \pm 10\%$ Amplitude range:  $100 \text{mVp-p} \sim 20 \text{Vp-p}$  (the minimum signal amplitude < 100 mV when the output is -60dB) Amplitude precision: 100mV Amplitude stability:  $\pm 0.5\%$ , each 5 hours Amplitude error:  $\pm$  (1%+2mV) (1kHz, 20Vpp) **Bias characteristics:** Bias range:-5V~+5V Bias precision: 10mV **Frequency modulation characteristics:** Modulation mode: internal, external; Modulation signal: sine (FM), Square wave (FSK), triangle; ext-signal; Modulation ferq: 0~200kHz(internal);1Hz~100kHz(external); Depth: 100% of carried wave frequency. **Amplitude modulation characteristics:** Modulation mode: internal and external modulation Modulation signal: sine (AM), Square wave (ASK) ,triangle(internal modulation) external input signal (external modulation) Modulation frequency:0~200kHz (internal modulation) 1Hz~100kHz (external modulation) Modulation depth: 0%~120% (internal modulation) Note: external modulation input is on the back base of the instrument, please choose proper scope when you use.

## Phase modulation characteristics:

Modulation signal: sine (AM), Square wave (ASK) ,triangle(internal modulation) Modulation frequency:0~200kHz (internal modulation) 1Hz~100kHz (external modulation)

Phase modulation range:  $0^{\circ}$ -360.0°

Definition: 1°

## Sweep frequency characteristics:

Sweep frequency range: 10mHz~25MHz(SG2125), 10mHz~20MHz(SG2120)

10mHz~15MHz(SG2115), 10mHz~10MHz(SG2110)

Sweep time: 10ms – 50s

Sweep mode: linear sweep frequency, logarithmic sweep frequency

#### Technical index of Frequency/counter:

Frequency measuring range: 1Hz~100MHz,

Min.input voltage: internal attenuator open: 1V

internal attenuator close:100mV

max.allowable input voltage :20V

Measuring gate time: 0.1s (fast) 1s (slow)

"Internal low pass" characteristics:

frequency ending:100kHz

Counting capacity: 10 bits (decimal system)

Control mode: manually

## USB interface;

## **Chapter 2 Basic Operations**

#### **Elementary operations**

Adopting interactive menu in English and easy keys, lead to a very easy operation. Such as display panel, a classified menu is adopted. If you don't know how to operate, you may try to use keys row in the lower part of the screen and the direction keys, it probably helps you understand the way of operating the instrument.

Controls and description of panel

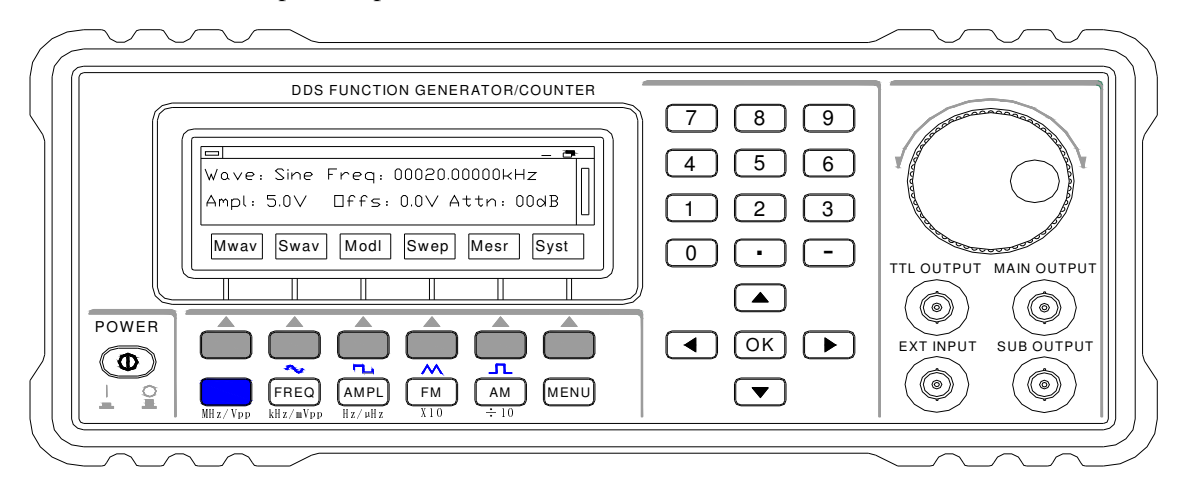

### **Key introduction**

The keys are including the followings(refers to fig) **Short-cut keys** 

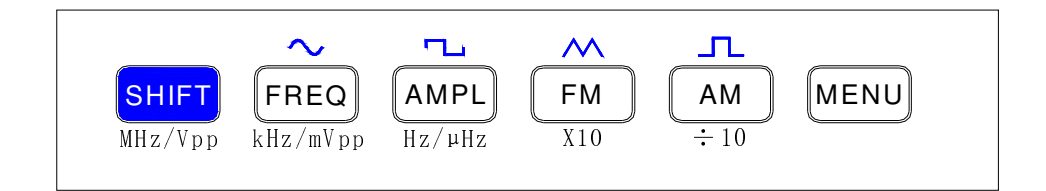

These short-cut keys enable you to implement desirable function quickly and they are keys in common use. Their functions are divided into the following two kinds:

- 1. when display Main menu, you can press separately the FREQ(frequency)key, AMPL (amplitude)key, FM(frequency modulation)key and AM (amplitude modulation) key accessing to frequency function, amplitude function, frequency modulation and amplitude modulation output function. In any cases, you also can press shift key together with FREQ.AMPL.FM.AM.MENU key, you can get outputs of sine, square wave, triangle wave, pulse wave, upper slope wave separately, corresponding to the character string above the keys.
- 2. When display frequency setting up, the functions of the short-cut key are units of setting up, ie. The character string below the keys. ex. in frequency setting up, if you press 8, then press a, you can input 8MHz frequency value.

Note: The function of character on shortcut keys is not valid for any menu, except for the above mentioned 2 cases. (not including Menu key).

#### **Direction keys**

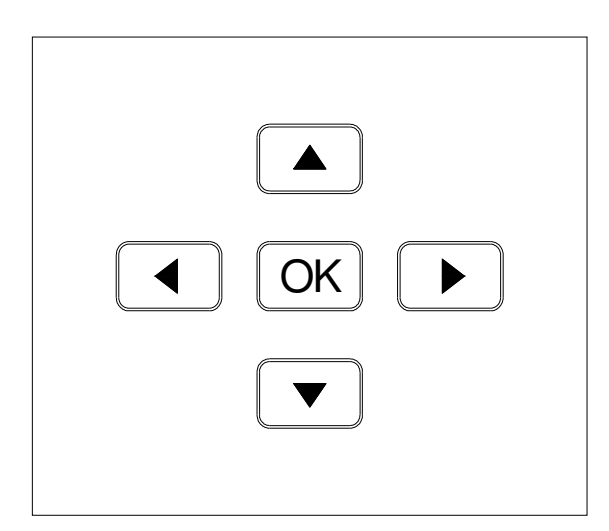

Then the function of the 5 direction keys, UP, DOWN, LEFT, RIGHT, OK, are to shift cursor and select function of setup mode .ex. when waveforms have been setup, you can choose respective waveform by moving direction keys. The desired waveform will display to you by

changing white .

When engaged in counting function, OK key is pause/continuous switch key. When you press the key at the first time will start counting, and then press the key will switch the counting state between pause and continuous.

Note: Direction key can not be used for pull menu which can be selected by screen key. Please read the followings.

Screen keys

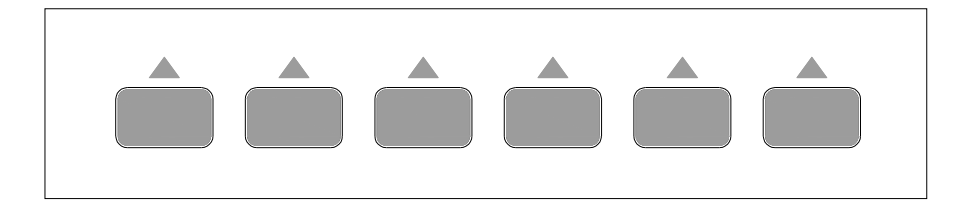

Screen keys are special function keys set for special screen display. From left to right ,they are respectively called F1, F2, F3, F4, F5, F6. Just as what you think, they are fictitious keys corresponding to the screen one by one .Ex. Channel 1 setting is corresponding to screen wave form ,frequency, amplitude ,bias and return.

## **Digital keys**

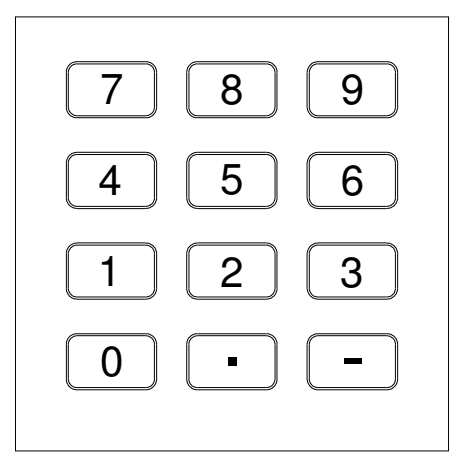

The digital keyboard which is composed of 12 keys, 0-9 digital keys and (.),(-), is designed for fast inputting numbers. When in digital mode, if you press any digital key, a dialogue block will appear on the screen which stores the pressed keys. Then press OK key to confirm.

**Rotary pulse switch:** 

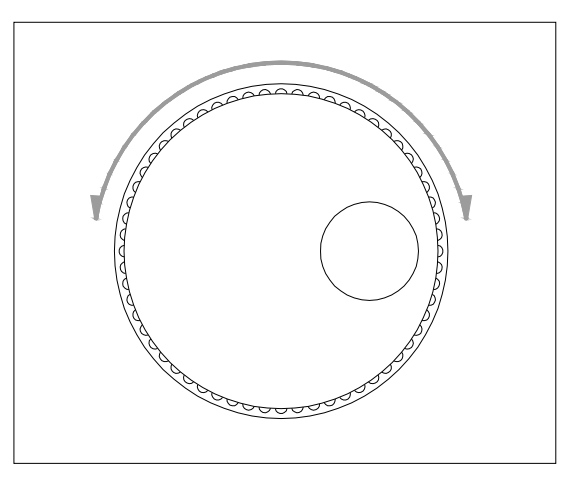

By using rotary pulse switch, you can quickly add or subtract the value which cursor points to, Inputting numbers by this way, it will be more convenient.

## **Display menu introduction**

Adopting LCD modules with high definition and wide visual angle for display, enable you know the present state of the instrument. Interactive menu in English display panels are as followings:

## Main menu:

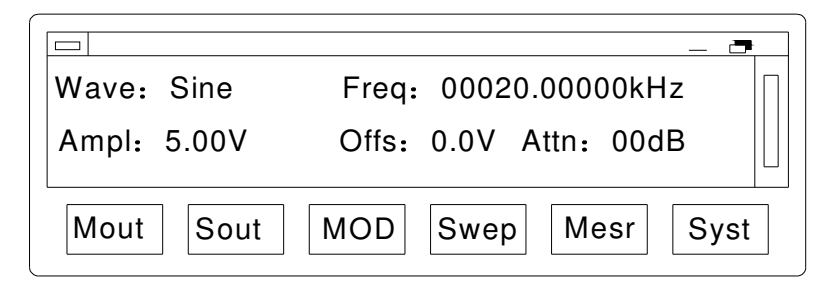

- 1. sine, pulse means: output is sine of main wave;
- 2. 5.00v 100.00000kHz means: output waveform's parameter.
- 3. represents: shift pressed, odd numbers confirmed even numbers are cancelled
- 4. "Mout" is main wave form output (sine wave, square wave, triangle wave,random wave) second-grade sub-menu
- 5. "Sout" is sub wave form output (sine wave, square wave, triangle wave) second-grade sub-menu
- 6. Mod"modulation" is modulation function, second-grade sub-menu
- 7. Swep"sweep" is sweep function ,second-grade sub-menu
- 8. Mesr"measure" is measurement function, second-grade sub-menu
- 9. Syst"system" is system function ,second-grade sub-menu

Ex. Press "WAV" corresponding to F1, the menu will be activated, and then you will enter into parameters setting of function generator sub-menu.

Main wave second-grade sub-menu

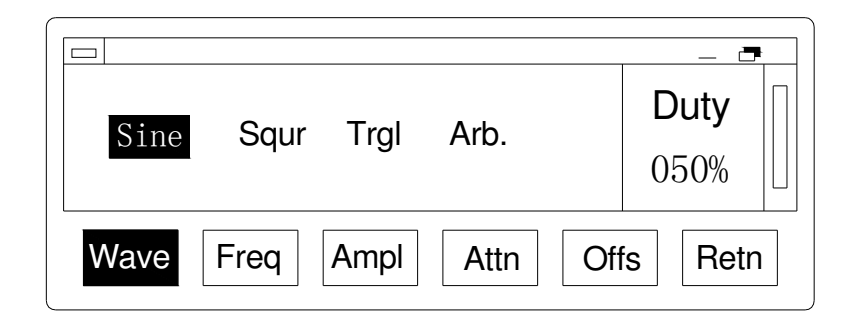

Selecting waveform by direction keys, selecting other parameters of output wave put waveform by F1-F6

Note: to select waveform, you only need to press direction keys. Waveform turning to white means the desired one, no need to press OK key to confirm.

sub wave second-grade sub-menu

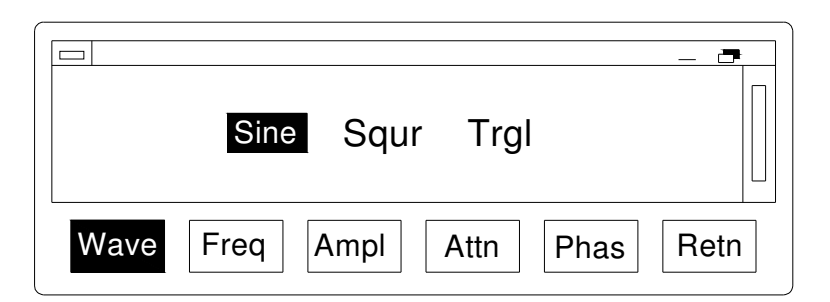

Selecting waveform by direction keys, selecting other parameters of output wave put waveform by F1-F6 (sine wave, square wave, triangle wave)

Note: to select waveform, you only need to press direction keys. Waveform turning to white means the desired one, no need to press OK key to confirm.

Press screen key corresponding to modulation, you are entering into modulation second-grade sub-menu

### Modulation second-grade sub-menu

| Norm | FM AM PM                |   |
|------|-------------------------|---|
| MOD  | Key Ampl Freq Dpth Mode | ] |

Modulation second-grade sub-menu selects modulated mode by direction keys.(Before setting up the modulation waveform in the mian wave)

Functions setting corresponding to screen menu are as follows:

- 1. Mod : modulation
- 2. Key: key-control
- 3. Ampl: amplitude is carrier wave amplitude
- 4. Freq: frequency is carrier wave frequency
- 5. Dpth Depth: modulation depth. In frequency modulation mode, it means frequency, in amplitude modulation mode, it means AM depth, in phase modulation mode ,it means PM depth
- 6. Mode: choose(internal or external)

## "Key-control" third-grade sub-menu

In modulation second-grade sub-menu, it has a modulation third –grade sub-menu, modulation third –grade sub-menu selects modulated mode by direction keys.(Before setting up the modulation waveform in the mian wave)

Functions setting corresponding to screen menu are as follows:

- 1. Mod: modulation
- 2. Key: key-control
- 3. Ampl: amplitude is carrier wave amplitude
- 4. Freq: frequency is carrier wave frequency
- 5. Dpth Depth: key-control depth. In frequency modulation mode, it means frequency, in amplitude modulation mode, it means FSK depth, in phase modulation mode ,it means PSK depth
- 6. Mode: choose(internal or external)

## Sweep second-grade sub-menu

| Norm | Lin-FREQ Log-FREQ    |     |
|------|----------------------|-----|
| Wave | Begn End Time Run Si | top |

Select output waveforms by direction keys. Functions correspondently to screen menu setting:

- 1. Wave wave form selecting sweep waveforms: linear, logarithmic
- 2. Begn frequency sweep starting point
- 3. End sweep ending point
- 4. Time the speed of sweep wave (from starting point to ending point )
- 5. Run
- 6. Stop pause

## measurement second-grade sub-menu

|      | 00000.00000kHz    |         |
|------|-------------------|---------|
| Cntr | Freq Prid Pos. Ne | g. Conf |

functions for screen keys setting:

- 1. Cntr count: counting function
- 2. Freq frequency: frequency measurement function
- 3. Prid cycle: cycle measurement function
- 4. Pos. positive-going pulse the width of positive-going pulse measurement function
- 5. Neg. negative-going pulse the width of negative-going pulse measurement function
- 6. Conf configuration state whether or not select attenuation or low pass setting when making measurement

## system menu

| 7                                  |
|------------------------------------|
| Loct 1 Loct 2 Loct 3 Loct 4 Loct 5 |
| Save Load OnLn Info Conf Retn      |

Menu function is defined as follows:

- 1. OnLn :online ;and computer communications (USB)
- 2. as about some information of this instrument, including serial no. software version No ect.
- 3. Save :5 groups of user settings can be stored
- 4. Info :as sbout some information of this instrument ,including serial no.software version No ect.
- 5. Conf: configuration

Note: if you found the setting in disorder, you may perform soft reset by "system" >"reset" keys.

# **Chapter 3 signal generation**

## Example for several signal generations

## Function signal generation introduction

## MAIN WAVE standard wave generation

Objective: To generate a sine wave with 20kHz, peak value is 5V. DC bias is -2V Steps:

1. make sure the correct connection and plug in (power) waiting for welcome display and self-inspection, then main menu appears .eg.

|             | _ <b>7</b>            |
|-------------|-----------------------|
| Wave: Sine  | Freq: 00020.00000kHz  |
| Ampl: 5.00V | Offs: 0.0V Attn: 00dB |
| Mout Sout   | MOD Swep Mesr Syst    |

2. press F1 Mwav corresponding to CH1 menu ,enter into channel 1 second-grade sub-menu and waveform menu be activate. Eg

|      |      |      |      |     | — (                 | , |
|------|------|------|------|-----|---------------------|---|
| Sine | Squr | Trgl | Arb. |     | <b>Duty</b><br>050% |   |
| Wave | Freq | Ampl | Attn | Off | s Ret               | n |

the consent wave is already pointed to sine ,no need to move .(if you desire to produce square wave, press right direction key )

3. press F2 Freq corresponding to frequency menu which now be activated . enter into frequency setting .eg.

| Sine Squr Trgl           |      |
|--------------------------|------|
| Wave Freq Ampl Attn Phas | Retn |

The desirable frequency is 20kHz. Now you can press AM amplitude modulation. FM Frequency

modulation, AMP amplitude short-cut key to select display unit Hz, kHz .MHz. you can choose either way of 3 methods to input frequency(digital input is the same)

- shift cursor by direction keys left ,right ,adding or abstracting frequency value by up .down keys
- shift cursor by direction keys left ,right ,adding or abstracting frequency value by rotary pulse switch, clockwise or anticlockwise
- input frequency value by number keyboard, in frequency setting mode, press digit key, the digit will display on the small window. eg

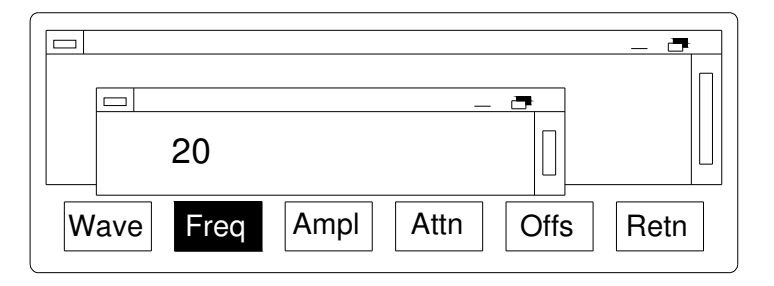

After desired digits had been input, press OK key to confirm the present unit, you also can press amplitude modulation frequency modulation. Press amplitude key to choose Hz, kHz or MHz unit for frequency value. By finishing frequency input, the result is as follows:

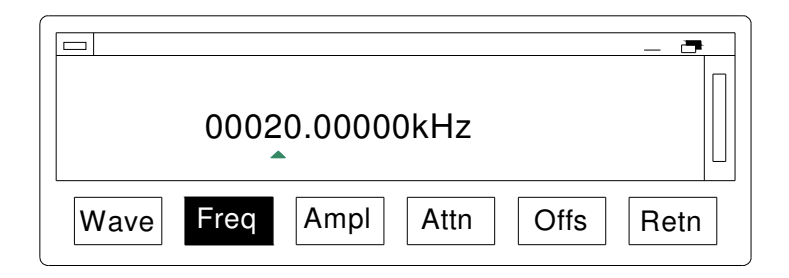

4) use the same method to select amplitude. Bias menu, and input amplitude 5V,bias –2V, the desired wave is now explored

## SUB WAVE with the MAIN WAVE settings.

## Modulation waves

Modulated waves include 3 waveforms: FM frequency modulation, AM amplitude modulation and PM phase modulation.

Objective: To generate carrier 1 MHz sine wave, amplitude peak value is 5V. Modulate wave frequency is 10kHz and Modulation depth is 30%.

Steps:

1. press menu key entering into main menu, then press F3 Mod . entering into modulation second-grade sub-menu, the following display appears on screen:

|      | - 7                     |   |
|------|-------------------------|---|
| Norm | FM AM PM                |   |
| MOD  | Key Ampl Freq Dpth Mode | , |

- 2. return to the main mean to set the sub wave(frequency=10kHz)
- 3. press F5, point into depth value to set up modulation depth, i.e. frequency deviation of modulation. Set to 30%

4. setting up carrier, press F3, F4, procedures like last sample, setting to 1MHz, peak value 5V sine wave as the carrier.

5. press return key entering into modulation mode .

using the same procedures to select output of amplitude modulation wave ,phase modulation wave

Note: Mode menu will appear for amplitude modulation, key frequency and key amplitude, indicates the mode of modulation, through internal logic, internal amplitude modulation and external amplitude modulation can be realized.

## Sweep wave

Objective: generate a square logarithmic sweep wave with starting frequency 100 kHz, ending frequency 500kHz, sweep time 1s .amplitude 5V

Steps:

- 1. enter into channel 1 menu ,set up square wave ,amplitude 5V
- 2. press F4 pointing to sweep menu ,enter into sweep mode ,select logarithmic sweep frequency menu, displaying "

| Norm | _ =                    |  |
|------|------------------------|--|
| Wave | Begn End Time Run Stop |  |

- 3. press F2 pointing to starting point menu ,set up starting frequency 100kHz
- 4. press F3 pointing to ending point menu ,set up ending frequency 400kHz
- 5. press F4 pointing to time menu ,set up sweep time 1 second.

But now, you have finished setting up a sweep wave, you also can set up the numbers of output sweep frequency wave by setting up turn menu.

Note: the step value of sweep wave is calculated by micro-processor in instrument, you need only set the sweep time

## **Chapter 4 frequency measurement and counting**

## **Frequency measurement**

Steps:

 external signal input be correctly connected ,then turn on .entering into main menu or press menu key entering into main menu .press F6 corresponding to measurement menu ,you are now accessing to measurement second-grade sub-menu. Display

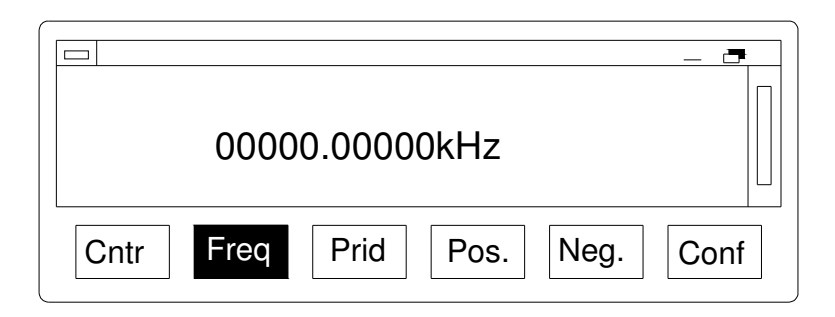

2. press F2 corresponding to frequency to realize frequency measurement.

Note: the value of frequency measurement and the unit are displayed automatically by the instrument .you need only set up gate time and group state.

Cycle measurement

Steps :

- external signal input be correctly connected .then turn on .entering into main menu or press menu key entering into main menu .press F5 corresponding to measurement menu entering into measurement second-grade sub-menu.
- 2. press F3, F4, F5 corresponding to cycle to realize cycle, positive-going pulse width , negative-going pulse width measurement

## **Counter function**

Just like last sample ,press F1 corresponding to count menu .when there is external signal input, you can see the counter is working .if you need suspend the counting ,press OK key, press Ok key again, the counting will continue .in case you must restart counting ,press direction key Left key to clear present counting and start next counting .

#### Set up measurement group state

Group state function can make pre-handling of measured signal, enabling you realize perfect measuring objective.

| Atter | nuation | LowPa | lss Fas | st   |      |
|-------|---------|-------|---------|------|------|
| Cntr  | Freq    | Prid  | Pos.    | Neg. | Conf |

The group state includes: "attenuation", "low pass filter", "fast" functions. Return white by direction key left right to select, then press Ok key to change the state.

Note: "Fast" is gate time, the gate time is about 0.1s when it is selected. The gate time is about 1s when it is not selected.

## **Chapter 5 other functions**

#### program-control function

This instrument contains standard USB interface selectable fitting which may enlarge the function and produce automatic measurement system controlled by computer.

## Help:

| Ampl:Amplitude;     | Arb.:Arbitrary      | Begn:Begin     |
|---------------------|---------------------|----------------|
| Attn:Attenuation;   | Cust:Custom;        | Cntr:Count;    |
| Conf:Configuration; | Info: configuration | Dpth:Depth;    |
| Duty:Duty Cycle;    | key:keying          |                |
| Ext:External;       | Freq:Frequency;     | Int:Internal;  |
| Lang:Language;      | Mout:MainWave out   | put;           |
| Mesr:Measure        | Mod:Modulation;     |                |
| Norm:Normal;        | Neg.:Negative;      |                |
| Offs:Offest;        | OnLn:Online;        | Paus:Pause;    |
| Phas:Phase;         | Prid:Periods        | Pos.:Positive; |
| Puls:Pulse;         | Retn:Return;        | Squr:Square;   |
| Sout:SubWave output | ; Swep:Sweep;       | Syst:System;   |
| Trgl:Triangle;      | Retn:return         |                |

## Chapter 6 maintenance and repair

This instrument is a precision electronic device. In order to bring all functions into full play, please read carefully the following maintenance, safety and effective use guides before operation. **Points for attention:** 

Power supply: 200-240v ,47-53Hz must be assured .

Don't strike sharply or close up chemistry goods to avoid eroding, because LCD is easy to break up and erode. Please wipe it carefully with cloth when there is dust on the LCD.

Working temperature :- $10-50^{\circ}$ c.storing temperature :- $20\sim-70^{\circ}$ C.

Don't try to open the instrument .damaged seal wall result in guarantee cease to be effective .maintenance and repair can only be carried out by appointed agencies.

Please avoid laying lighting candles, cups full of water, corrosive chemistry goods ect. on the surface of instrument so as not to damage the instrument.

Don't touch or impact the screen which is easily polluted and fragile .child plays with this instrument is prohibited

Don't move the instrument violently during normal working so as not to damage internal circuits which can not be repaired.

#### Troubleshooting

In normal condition, keys with clear and melodious sound. without this sound means key damaged or internal circuits damaged .please contact the supplier.

For above mentioned problems, if you switch on once more and can't put it right . please contact the supplier!

### Guarantee repair and after-sale's service

Thank you purchasing product for the sake of effective use of the new product ,we suggest you take the following steps:

1:read carefully the safety and operation guide

2:read guarantee repair terms and conditions

3:keep the original invoice for possible guarantee repair or claim

## Appendix

## complete set of instrument and auxiliary

DDS function generator / counter-----1 set Power cable-----1pc User's manual-----1book Software and electronic file USB interface cable -----1pc[optional] Signal output cable-----2pcs Fuse ------2pcs

## List of program control instruction

| orders           | description        | example                         |
|------------------|--------------------|---------------------------------|
| RDTY             | Read               | PC to the machine-fat RDTY, the |
|                  |                    | local response to SG2110        |
| MWAV xxxx        | Set waves:         |                                 |
|                  | SINE               | MWAV SINE                       |
|                  | SQURTRGL           | Set the main wave to sine wave  |
|                  | ARBI               |                                 |
| MFRQ xxxxx.xxxxx | Set Frequency(Main | MFRQ 00345.67890                |
|                  | wave), Units:KHz   | Set the main wave frequency:    |
|                  |                    | 345.67890kHz                    |
| MAMP xx.xx       | Set Amplitude,     | MAMP 12.34                      |

|                  | Units:V              | Set the main wave amplitude: 12.34V  |
|------------------|----------------------|--------------------------------------|
| MATT xx          | Set Attenuation(Main | MATT 10                              |
|                  | wave), Uints:dB      | Set the main wave attenuation: 10dB  |
|                  | 00: 00dB             |                                      |
|                  | 10: 10dB             |                                      |
|                  | 20: 20dB             |                                      |
|                  | 30: 30dB             |                                      |
|                  | 40: 40dB             |                                      |
|                  | 50: 50dB             |                                      |
|                  | 60: 60dB             |                                      |
| MOFS xx.xx       | Set                  | MOFS +2.31 DC:2.31V                  |
|                  | DC(Main wave),       | MOFS -3.58 DC-3.58V                  |
|                  | Uints:V              |                                      |
| DUTY xx          | Set                  | DUTY 32 Duty:32%                     |
|                  | Duty, Uints:%        |                                      |
| SWAV xxxx        | Set Sub wave:        | SWAV SINE                            |
|                  | SINE                 | Set the sub wave to sine wave        |
|                  | SQUR                 |                                      |
|                  | TRGL                 |                                      |
| SFRQ xxxxx.xxxxx | Set Frequency(sub    | SFRQ 00345.67890                     |
|                  | wave), uints:KHz     | The sub wave frequency setting:      |
|                  |                      | 345.67890kHz                         |
| SAMP xx.xx       | Set Amplitude(sub    | SAMP 05.30                           |
|                  | wave), Uints:V       | The sub wave amplitude setting:5.3V  |
| SATT xx          | Set Attenuation(Sub  | SATT 00                              |
|                  | wave)Uints:dB        | The sub wave attenuation setting:0dB |
|                  | 00: 00dB             |                                      |
|                  | 20: 20dB             |                                      |
| SPHA xxx         | Set Phase,           | SPHA 120                             |
|                  | Uints:°              | The sub wave phase setting: 120°     |
| MODU xx          | Modulation mode      | MODU AM                              |
|                  | settings:            | Modulation mode setting:AM           |
|                  | NO: Normal           |                                      |
|                  | FM                   |                                      |
|                  | AM                   |                                      |
|                  | PM                   |                                      |
| MKEY xxx         | Key-control mode     | MKEY FSK                             |
|                  | settings:            | The key-control mode setting :FSK    |
|                  | NOR                  |                                      |
|                  | FSK                  |                                      |
|                  | ASK                  |                                      |
|                  | PSK                  |                                      |
| FMDP xxx         | FM depth             | FMDP 050                             |
|                  | range: 000-100       | Modulation depth:50%(FM)             |

| AMDP xxx         | AM depth                 | AMDP 080                         |
|------------------|--------------------------|----------------------------------|
|                  | range: 000-120           | Modulation depth setting:80%(AM) |
| PMDP xxx         | PM depth                 | FMDP 240                         |
|                  | range: 000-359           | Modulation depth setting:240°    |
| MMOD xxx         | Modulation mode:         | MMOD EXT                         |
|                  | INT:sine                 |                                  |
|                  | EXT: squr                |                                  |
| SWEP xxx         | Set Sweep:               | SWEP LIN                         |
|                  | NOR:normal               | The sweep mode setting:linear    |
|                  | LIN                      |                                  |
|                  | LOG                      |                                  |
| SWST xxxxx.xxxxx | Set                      | SWST 00001.00000                 |
|                  | start frequency,         | Start frequency setting:1KHz     |
|                  | uints:KHz                |                                  |
| SWEN xxxxx.xxxxx | Set                      | SWEN 00010.00000                 |
|                  | End fequency             | End frequency:10KHz              |
|                  | uints:KHz                | 1 2                              |
| SWTI xx.xx       | Sweep time, uints:s      | SWTI 10.00                       |
|                  | 1                        | Set time:10s                     |
| SWRP xxx         | RUN: normal PLS:         | SWRP PLS                         |
|                  | stop                     |                                  |
| MSEL xxx         | CNT: count FRQ:          | MSEL FRQ                         |
|                  | frequency                | Frequency Measurement            |
|                  | PER: cycle               |                                  |
|                  | POS:                     |                                  |
|                  | NEG:                     |                                  |
| MCFG xxxx        | Set                      | MCFG ATT1                        |
|                  | measurement group state: | Measurement attenuation          |
|                  | ATT0:                    | setting:20dB                     |
|                  | no attenuation           |                                  |
|                  | ATT1: atten 20dB         |                                  |
|                  | LPF0:                    |                                  |
|                  | close lowpass            |                                  |
|                  | LPF1:                    |                                  |
|                  | open lowpass             |                                  |
|                  | SPD0: slow               |                                  |
|                  | SPD: Fast                |                                  |
| MSRD             | Received MSRD,           | Exmple:                          |
|                  | return xxxxxxxxx         | measurement frequency sitting:   |
|                  | 10bit data               | sent back data:1234567890        |
|                  |                          | The representative of the        |
|                  |                          | measurement                      |
|                  |                          | results:2345.67890kHz            |
| MSST             | Stop measurement         |                                  |

# MCP SG 2110 nr kat. 104693

Generator funkcyjny DDS 1uHz-10MHz

Wyprodukowano w Chinach Importer: BIALL Sp. z o.o. Otomin, ul. Słoneczna 43 80-174 Gdańsk www.biall.com.pl